## INFORME FICHAS CATASTRALES

## Gestión Tributaria/Listados de Gestión/**Informe Fichas Catastrales** Administración/Relaciones con Catastro/ **Informe Fichas Catastrales**

Esta opción permite emitir la ficha catastral de una o varias unidades fiscales, mostrando los datos identificativos y sus principales características.

Al seleccionar, en Gestión Tributaria, Listados de Gestión, Informe Fichas Catastrales, saldrá la pantalla de búsqueda con los siguientes filtros opcionales:

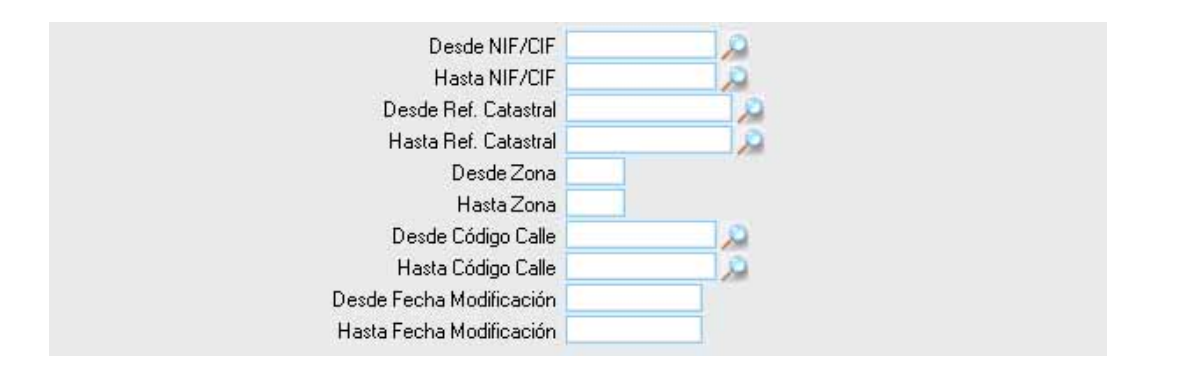

**Desde / Hasta NIF/CIF:** Permite filtrar la búsqueda marcando como límites el NIF/CIF del contribuyente.

**Desde / Hasta Ref. Catastral:** Para limitar la búsqueda mediante la referencia catastral de las unidades fiscales.

Desde / Hasta Zona: Permite buscar unidades dentro incluidas en unas determinadas zonas.

**Desde / Hasta Código Calle:** Con este filtro se puede limitar la búsqueda a unas calles determinadas.

**Desde / Hasta Fecha Modificación:** Para buscar las fichas catastrales dentro de los límites de las fechas de modificación.

Algunos filtros disponen de un asistente, que facilita la consulta de valores válidos para ese campo, y se activa mediante el icono 🔎 .

Este icono activa una ventana flotante con varios campos de filtro y botones de acción.

| Busqueda límite: 'Desde NIF/CIF' |        |   |           |          |        |              |       |
|----------------------------------|--------|---|-----------|----------|--------|--------------|-------|
| nif_cif                          | nombre |   | apellido1 |          |        | ]            |       |
| apellido2                        |        | ] |           |          |        |              |       |
|                                  |        |   |           | 🌀 Editar | Duscar | 🧔 Imprimir 🗧 | Salir |
|                                  |        |   |           |          |        |              |       |
|                                  |        |   |           |          |        |              |       |
|                                  |        |   |           |          |        |              |       |
|                                  |        |   |           |          |        |              |       |
|                                  |        |   |           |          |        |              |       |
|                                  |        |   |           |          |        |              |       |
|                                  |        |   |           |          |        |              |       |
|                                  |        |   |           |          |        |              |       |
|                                  |        |   |           |          |        |              |       |
|                                  |        |   |           |          |        |              |       |
|                                  |        |   |           |          |        |              |       |
|                                  |        |   |           |          |        |              |       |
|                                  |        |   |           |          |        |              |       |
|                                  |        |   |           |          |        |              |       |

La ventana contiene una serie de campos de texto, relacionados con el filtro. Estos campos varían dependiendo del filtro al que está asociada la ventana. En ellos se pueden introducir valores que se utilizarán como restricciones en las búsquedas.

## Botones de acción:

**Buscar:** Se recuperan los valores de los campos que aparecen en la ventana, de todos aquellos registros que cumplen con las restricciones que se hayan introducido. El resultado de la búsqueda se muestra en el recuadro inferior de la ventana.

| Busqueda limite: 'Desde NIF/CIF' |          |        |                     |                  |  |  |  |
|----------------------------------|----------|--------|---------------------|------------------|--|--|--|
| nif                              | _cif     | nombre | apellido1           |                  |  |  |  |
| ap<br>[                          | ellido2  |        |                     |                  |  |  |  |
|                                  | Opciones |        | 🌀 Editar 🍃 Buscar 🎘 | Imprimir 🔽 Salir |  |  |  |
|                                  | NIF_CIF  | NOMBRE | APELLIDO1 APELLIDO2 |                  |  |  |  |
|                                  |          |        |                     |                  |  |  |  |
|                                  |          |        |                     |                  |  |  |  |
|                                  |          |        |                     |                  |  |  |  |
|                                  |          |        |                     |                  |  |  |  |
|                                  |          |        |                     |                  |  |  |  |
|                                  |          |        |                     |                  |  |  |  |
|                                  |          |        |                     |                  |  |  |  |
|                                  |          |        |                     |                  |  |  |  |
|                                  |          |        |                     |                  |  |  |  |
|                                  |          |        |                     |                  |  |  |  |
|                                  |          |        |                     |                  |  |  |  |
|                                  |          |        |                     |                  |  |  |  |
|                                  |          |        |                     |                  |  |  |  |
|                                  |          |        |                     |                  |  |  |  |
| 12                               | 00       |        |                     |                  |  |  |  |

Al realizar una búsqueda, se habilita el botón *"Opciones".* Al activarlo, se despliega un menú que contiene una serie de operaciones que se pueden realizar con los registros obtenidos en la consulta.

Seleccionar Todos: Marca todos los registros. Seleccionar ninguno: Se desmarcan los registros que estuvieran marcados. Ver Seleccionados: Se eliminan de la ventana aquellos

ver Seleccionados: Se eliminan de la ventana aquellos registros que no estén seleccionados.

Opciones

Seleccionar Todos Seleccionar Ninguno Ver Seleccionados Ver No Seleccionados Ver Todos Ver No Seleccionados: Se eliminan de la ventana aquellos registros que estén marcados.

Ver Todos: Se recuperan los registros que hayan sido eliminados.

Imprimir: Se imprime la información que se haya obtenido al realizar la última búsqueda.

**Editar:** Si hay un registro seleccionado, al pulsar este botón, se cierra la ventana y se aplica el valor correspondiente al filtro que generó la ventana. Esta misma operación se puede realizar haciendo doble clic sobre un registro.

Salir: Al pulsar este botón, se cierra la ventana y la aplicación regresa al menú anterior.

Con las referencias introducidas y las opciones seleccionadas, se realizará la búsqueda y con los datos que se obtengan, se creará el Informe de Fichas Catastrales.

| Exemo.<br>Ayuntamiento de<br>Salamanca                                               |                                     | Organ      | Organismo Autónomo de Gestión Económica y<br>Recaudación |                    |                     |             |             |  |
|--------------------------------------------------------------------------------------|-------------------------------------|------------|----------------------------------------------------------|--------------------|---------------------|-------------|-------------|--|
|                                                                                      |                                     |            | Referencia Catastr                                       | al 1 - Cargo       | Re                  | ferencia (  | Catastral 2 |  |
| Titular                                                                              |                                     |            | ***                                                      |                    |                     |             |             |  |
| NIF/CIF                                                                              | Apellidos y nombre/Razón S          | ocial      |                                                          |                    |                     |             |             |  |
| Calle/Plaza/Avda<br>PS                                                               | Nombre de la vía pública            |            | Número                                                   | Escalera<br>1      | Piso                | Puerta<br>D |             |  |
| Código Postal<br>37004                                                               | Municipio<br>Salamanca              |            |                                                          | Provincia<br>SALAM | ovincia<br>ALAMANCA |             | Teléfono    |  |
| Inquilino                                                                            | .2                                  |            |                                                          | 24                 |                     |             |             |  |
| <b>Situación de I</b><br>Calle/Plaza/Avda                                            | a finca<br>Nombre de la vía pública |            |                                                          | Número             | Escalera            | Piso        | Puerta      |  |
| PS<br>Superficie                                                                     | Uso                                 |            |                                                          | 1<br>Acti          | vidad               | D           |             |  |
| Referencias                                                                          | Residencial                         | Vivienda   | 1                                                        |                    | 6                   |             |             |  |
| BIENES INM<br>Contribuyente<br>Número Censal:<br>Hecho Imponible                     | UEBLES                              |            |                                                          |                    | SĦ                  |             | 2           |  |
| RECOGIDA D<br>Contribuyente<br>Número Censal:<br>Hecho Imponible<br>Epigrafe: a.1 Er | E ESCORIAS                          |            |                                                          |                    | ISCAL               |             |             |  |
| RECOGIDA D<br>Contribuyente<br>Número Censal:<br>Hecho Imponible<br>Epigrafe: Despa  | E BASURAS                           | en general |                                                          |                    | anti<br>F           | oto Carq    | 0           |  |